## การพิมพ์สติเกอร์ยาโปรแกรม HOSxP

แผนกอุบัติเหตุฉุกเฉิน ER

 เปิดริ้น Server สำหรับให้เครื่องอื่นๆ สามารถปริ้นสติกเกอร์ยาได้ ไปที่ระบบผู้ป่วยนอก > Print Server > Sticker Print Server > เลือก Rx-Print : OPD4 หรือ ระบบห้องจ่ายยา > Print Server > Sticker Print Server > เลือก Rx-Print : OPD4

|  | Pr<br>Serv | () มีกสินค้าจากคลังใหญ่<br>int () มีกสินค้าจากคลังย่อย<br>i≡ เบิกสินค้าจากคลังย่อย<br>i≡ Check Sub Stock<br>OPD : OPD Card<br>Rx-Print : OPD Card Tag<br>OPD : ใบสั่งยา<br>OPD : ใบฮิมแฟ้มเวชระเบียน |                 |                 |   |  |  |  |  |
|--|------------|----------------------------------------------------------------------------------------------------|-----------------|-----------------|---|--|--|--|--|
|  | ۲          | Rx-Print : Doctor                                                                                                    |                 |                 |   |  |  |  |  |
|  |            | Sticker Print Server                                                                                                    | ۲               | Rx-Print : OPD  | 1 |  |  |  |  |
|  |            | Rx-Print : IPD ใบสั่งยา                                                                                                    | ۲               | Rx-Print: OPD1  |   |  |  |  |  |
|  | ۲          | Rx-Print: Rx-ORDER                                                                                                    |                 | Rx-Print : OPD2 |   |  |  |  |  |
|  |            | Sticker คิวผู้มารับบริการ                                                                                                    |                 | Rx-Print : OPD3 |   |  |  |  |  |
|  |            | ۲                                                                                                    | Rx-Print : OPD4 |                 |   |  |  |  |  |
|  |            |                                                                                                    | ۲               | Rx-Print : OPD5 |   |  |  |  |  |
|  |            |                                                                                                    | ۲               | Rx-Print : OPD6 |   |  |  |  |  |
|  |            |                                                                                                    | ۲               | Rx-Print : IPD  |   |  |  |  |  |
|  |            |                                                                                                    | ۲               | Rx-Print : IPD1 |   |  |  |  |  |
|  |            |                                                                                                    | ۲               | Rx-Print : IPD2 |   |  |  |  |  |
|  |            |                                                                                                    |                 | Rx-Print : IPD3 |   |  |  |  |  |
|  |            |                                                                                                    | ۲               | Rx-Print : IPD4 |   |  |  |  |  |
|  |            |                                                                                                    |                 | Rx-Print : IPD5 |   |  |  |  |  |
|  |            |                                                                                                    |                 | Rx-Print : IPD6 |   |  |  |  |  |
|  |            |                                                                                                    |                 | Rx-Print : IPD7 |   |  |  |  |  |
|  |            |                                                                                                    |                 | Rx-Print : IPD8 |   |  |  |  |  |

หลังจากเลือก เครื่องพิมพ์ Rx-Print : OPD4 แล้ว จะมีหน้าโปรแกรม ปรากฏขึ้นที่มุมล่างด้านขวาของโปรแกรม HOSxP ดังรูป

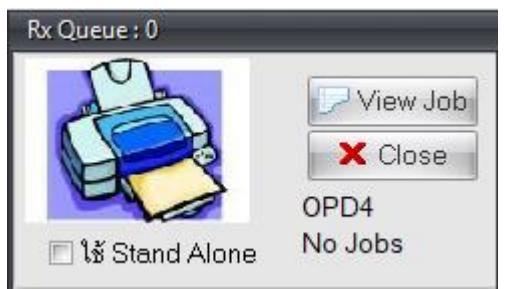

จัดทำโดย งานสารสนเทศ ฝ่ายบริหาร โรงพยาบาลปากพะยูน จังหวัดพัทลุง โทรศัพท์ 074-699023 ต่อ 133 เว็บไซต์ http://pakphayunhospital.net อิเมล์ <u>pakphayun.moph@gmail.com</u> 2. ให้กำหนด Printer ที่จะให้เป็นเครื่องพิมพ์สติกเกอร์ยาของแผนก ER ให้เลือก Server Department เป็น OPD4 และ Current Printer เป็น TCS TTP-244 Pro ดังรูป

| Rx Queue : 0                    |                             |                                     |
|---------------------------------|-----------------------------|-------------------------------------|
| Print Job Control               |                             |                                     |
|                                 |                             |                                     |
| Server Department OP            | D4 🗸                        | D Start Stop 50 🛟                   |
| Current Printer TSC T           | P-244 Pro  Clear            | Minimize Text Mode Printing Preview |
| Job Queue Printed Job Error Lis | st Paper Size Print Options |                                     |
| Visit Number                    | Order Date - Time           | แพทย์ผู้สิ่ง                        |
|                                 |                             |                                     |
|                                 |                             |                                     |

หลังจากกำหนดเรียบร้อยแล้ว ให้เลือกไปที่เมนู Paper Size ให้คลิกเลือกเฉพาะ "ใช้แบบฟอร์มที่ออกแบบเอง (Report Template)" หัวข้ออื่น ๆ ให้คงค่าเดิมของโปรแกรมเอาไว้

| Rx Queue : 0                                                            |                                                               |  |  |  |  |  |  |  |  |  |  |
|-------------------------------------------------------------------------|---------------------------------------------------------------|--|--|--|--|--|--|--|--|--|--|
| Print Job Control                                                       |                                                               |  |  |  |  |  |  |  |  |  |  |
| Server Depar                                                            | tment OPD4   Start Stop 50                                    |  |  |  |  |  |  |  |  |  |  |
| Current Printe                                                          | er TSC TTP-244 Pro  Clear Minimize Text Mode Printing Preview |  |  |  |  |  |  |  |  |  |  |
| Job Queue Printec                                                       | Job Queue Printed Job Error List Paper Size Print Options     |  |  |  |  |  |  |  |  |  |  |
| ความสูงของ Sticker<br>(4 รู = 2 นิ้ว) (5 รู = 2.                        | 2.000 นิ้ว<br>5 นิ้ว)                                         |  |  |  |  |  |  |  |  |  |  |
| ขนาดของตัวอักษร                                                         |                                                               |  |  |  |  |  |  |  |  |  |  |
| ขนาดบรรทัดที่ 1                                                         | 16 🛖 ดำแหน่งบน 0 🚔 🖪 System 🗸 🗖 ดัวหนา                        |  |  |  |  |  |  |  |  |  |  |
| ขนาดบรรทัดที่ 2                                                         | 14 🔹 ตำแหน่งบน 0 🐳 🖪 System 🗸 🗖 ดัวหนา                        |  |  |  |  |  |  |  |  |  |  |
| ขนาดบรรทัดที่ 3                                                         | 14 🛫 ดำแหน่งบน 1 🐳 🖪 System 🗸 🗉 ดัวหนา                        |  |  |  |  |  |  |  |  |  |  |
| ขนาดบรรทัดที่ 4                                                         | 16 ≑ ดำแหน่งบน 1 ≑ 🖪 System 🗸 🗖 ดัวหนา                        |  |  |  |  |  |  |  |  |  |  |
| ชื่อผู้ป่วย                                                             | 12 🜲 ด้านหน่งบน 104 📫 🖻 Nirmala UI 🗸                          |  |  |  |  |  |  |  |  |  |  |
|                                                                         | Restore Use Custom Style                                      |  |  |  |  |  |  |  |  |  |  |
| 😨 ใช้แบบฟอร์มที่ออกแบบเอง (Report Template)<br>🖻 ใช้ Sticker DLL Engine |                                                               |  |  |  |  |  |  |  |  |  |  |

หลังจากนั้นให้กดปุ่ม Minimize หน้าการตั้งค่าเครื่องพิมพ์ก็จะกลับไปยังตำแหน่งเดิม (ห้ามปิด Print Server และ กรณีเปิดเครื่องหรือรีสตาร์ท ให้เปิด Print Server และกำหนดหรือตรวจสอบการตั้งค่าทุกครั้ง)  3. เข้าระบบงานห้องอุบัติเหตุฉุกเฉิน ให้บริการทางการพยาบาล การซักประวัติ, การทำหัตถการ, การส่งตรวจทาง ห้องปฏิบัติการ, การเอ็กซเรย์, การวินิจฉัย และ การสั่งยากลับบ้าน

| 🌌 บันที่กการบริการ ห้องฉุกเฉิน |                             |                               |                       |                       | - = ×       |
|--------------------------------|-----------------------------|-------------------------------|-----------------------|-----------------------|-------------|
| รายชื่อผู้ป่วยห้องฉุกเฉิน      |                             |                               |                       |                       |             |
| เลือกข้อบูล                    |                             |                               |                       |                       |             |
| วันที่ 30/8/2561 - HN          | 🔲 แสดงเฉพาะผู้ป่วยที่ยังไม่ | ทตรวา 👿 รวมผู้ป่วยที่ตรวาแล้ว | แสดงผู้ป่วยที่ส่งไปห้ | ข้อง 011: ER          | •           |
| OPD IPD คัดกรองห้องฉุกเฉิน     |                             |                               |                       |                       |             |
| ล S O Sc ระดับค วันที่ เวลา hn | ชื่อผู้ป่วย ส่งาาก          | . เวลา ( ทัตถการ              | ผลการวินิจฉัยหลัก     | สถานภาพ               | ປຣະເກກຜູ້   |
| 1 😼 🐋 🔲 30/8/2018 19:56 00003  | 3 นองโม้อง มู่แก่ไปไรงครัว  |                               |                       | รอแลครวจ (ศัลยกรรม)   | ดนไข้ทั่วไป |
|                                |                             |                               |                       |                       |             |
|                                |                             |                               |                       |                       |             |
|                                |                             |                               |                       |                       |             |
|                                |                             |                               |                       |                       |             |
|                                |                             |                               |                       |                       |             |
|                                |                             |                               |                       |                       |             |
|                                |                             |                               |                       |                       |             |
| แสดง 1 รายการ                  |                             | 135                           | - IS 🕅                | มพ์ 1 พิมพ์ 2 พิมพ์ 3 | 🛛 ปิด       |

3.1 เลือกคนไข้ที่มารับบริการ พร้อมบันทึกข้อมูล และ สั่งยาผู้ป่วย

| JN<br>ทธิ<br>จ้าทน้า | 000<br>ประ <i>i</i><br>ที่ | ) 02 ปีอ เกา๊เ"<br>กัเสีงบร.ภา1าญ่2-9 6-01<br>วิเซียรปู่นศรี | ร เ_่ ศ‴<br>-6 -1<br>เ⊽ | าำหนดชื่อ    | อายุ 33<br>เงลา 19<br>เงร | ปี8 เ<br>1:56<br>เวร | "อเ5<br>ม่าย | วัน  |      |          |            |                 |              |           |          |
|----------------------|----------------------------|--------------------------------------------------------------|-------------------------|--------------|---------------------------|----------------------|--------------|------|------|----------|------------|-----------------|--------------|-----------|----------|
| ไวย [F<br>ไอยา       | 1] กา                      | เรวินิจฉัย [F2] <mark>สี่งยา [F3]</mark> ซ้าระเงิน [F4]      | Printer                 | age<br>จำนวน | หน่วยบรรจุ                | วิธีไข้              | •            | Dose | หน่  | วย       | ความถื่    | เวลา            | ราคา         | ใช้ลำหรับ | [        |
|                      |                            |                                                              |                         | 0 ‡          | ขวด                       | 1—                   | •            |      | Г    | •        | -          | · ·             |              | 0 🗘 วัน   | Clr [F3] |
| ฉลากข                | ่วย                        |                                                              |                         | แก้ไข        |                           |                      |              |      |      |          |            | 🗖 Lock          | เพิ่ม        | 🗖 Quick r | node     |
| าดับ                 | Ρ                          | ชื่อรายการ                                                   | วิธีไข้                 |              |                           |                      | จำนวน        | ราคา |      | หมวด     |            |                 | ชนิตรายการ   | รวมรา     | จา       |
|                      | -                          | ค่าบริการผู้ป่วยนอก นอกเวลาราชการ                            |                         |              |                           |                      | 1            | 5    | 0.00 | ด่าบริกา | รทางพยาบาล | 9               | ลูกหนี้สิทธิ |           | 50.00    |
|                      |                            | PARACETAMOL 500 mg. เม็ด                                     |                         |              |                           |                      | 10           |      | 1.00 | ต่ายาแล: | ะสารอาหารท | าางเส้นเลือดรุ่ |              |           | 10.0     |
| 3                    | 52                         | DIMENHYDRINATE 50 mg. เม็ด                                   |                         | ×            | 1 8                       | 4 – Ž.               | 10           |      | 0.50 | ค่ายาและ | ะสารอาหารห | าางเส็นเลือดยุ่ |              |           | 5.0      |
|                      |                            |                                                              |                         |              |                           |                      |              |      |      |          |            |                 |              |           |          |
| ** *                 | <b>→</b>                   | ) ) + = ▲ ✓ X ⁄2 * '* ₽                                      | •                       |              | _                         | _                    | _            |      |      | _        |            |                 |              |           | 203.00   |

จัดทำโดย งานสารสนเทศ ฝ่ายบริหาร โรงพยาบาลปากพะยูน จังหวัดพัทลุง โทรศัพท์ 074-699023 ต่อ 133 เว็บไซต์ http://pakphayunhospital.net อิเมล์ <u>pakphayun.moph@gmail.com</u> 3.2 ให้ตรวจสอบ Printer ในกรณีปริ้นไม่ออก ดังรูป

| ) ลงรายสะเอียด                                  |                             |          |                  |  |
|-------------------------------------------------|-----------------------------|----------|------------------|--|
| <b>บันทึกข้อมูลผู้ป่วยห้องฉุกเฉิน</b>           |                             |          |                  |  |
| HN 00 03 3 2 ชื่อ                               | นา วิเบี ร นุ่เศรี          | อายุ     | 3 ปี เดือน 5 วัน |  |
| สิทธิ ประกันสั เ รษ.ทาดใท 2-9 (                 | D 0 1 -62-1                 | isar     | 19:56            |  |
| <mark>เจ้าหน้าที่</mark> วิเชียร นุ่นศรี        | 🔻 กำหนดชื่อ                 | 195      | เวรบ่าย          |  |
| ป้วย [F1] ∫ีการวินิจฉัย [F2] ∫ีสั่งยา [F3] ∫ีชำ | ระเงิน [F4] Printer Image   |          |                  |  |
| OPD Card Printer F753A (HP L                    | aserJet M402dw) 💌 Sticker F | Print Se | rver OPD4 💌      |  |
| 🗹 ปิดหน้าจอหลังจากบันทึก                        |                             |          |                  |  |

- ต้องการปริ้น OPD Card ให้เลือกเครื่องปริ้นในช่อง OPD Card Printer เป็นเป็นเตอร์ที่มีอยู่ในแผนก
- ต้องการปริ้น สติกเกอร์ยา ให้เลือก ในช่อง Sticker print Server เป็น OPD4
- 4. ปริ้น Sticker ยา หลังจากกดปุ่มบันทึกหน้าสั่งยา F3 เรียบร้อยแล้ว จะได้ดังรูป > กดปุ่ม ตกลง

| ขึ้นขั้นการบันทึก                                                                                                    |                                   |                                                      |                                       | ×                                                 |  |  |
|----------------------------------------------------------------------------------------------------|-----------------------------------|------------------------------------------------------|---------------------------------------|---------------------------------------------------|--|--|
| ยืนยันการบันทึกข้อมูล                                                                                                    | ត                                 |                                                      |                                       |                                                   |  |  |
| <b>ข้อมูลการส่งท่อ</b> ประวัติการส่งท่อ                                                                                                    | Visit Note เด                     | รื่องพิมพ์                                           |                                       |                                                   |  |  |
|                                                                                                    | - User Informa                    | ation                                                | ส่งต่อผู้ป่วยไปที่                    | กำหนด                                             |  |  |
|                                                                                                    | Staff ID wi                       | chian                                                | 🔘 ห้องจ่ายยาผู้ป่วยนอก                | 🔾 อื่น ๆ                                          |  |  |
|                                                                                                    | Dept. EF                          | ۹                                                    | 🔿 ห้องชำระเงินผู้ป่วยนอก 🔿 จุดคัดกรอง |                                                   |  |  |
|                                                                                                    | Station NE                        | B-ICT                                                | 🔘 ห้องฉุกเฉิน                         | 🔘 ส่งเสริมสุขภาพ                                  |  |  |
|                                                                                                    | Doctor 312                        | ชยร นุนคร                                            | 🖲 กลับบ้าน                            | ◯ Admit                                           |  |  |
|                                                                                                    | 🗌 เลือกแผนกส่ง                    | เต่ออั <b>ตโนมั</b> ติ                               |                                       | 🎡 ปกปิด Visit                                     |  |  |
| ชื่อผู้ป่วย 🗤 🖉 👘 🔹                                                                                                    | 199 <sup>1</sup>                  | ผู้ป่วยถูกส่งมาจาก                                   | ER                                    | 13:29:03                                          |  |  |
| สิทธิการรักษา <mark>- &gt; :: มาจม</mark>                                                                                                    |                                   | 9 H A 194                                            | 📄 Eock รายการยาห้<br>🗐 Complete Loci  | ามแก้ไข (เพิ่มรายการได้)<br>ked (ห้ามเพิ่ม/แก้ไข) |  |  |
| ตัวเลือกการพิมพ์                                                                                                    |                                   |                                                      |                                       |                                                   |  |  |
| <ul> <li>พิมพ์แฟ้มเวชระเบียน</li> <li>พิมพ์แฟ้มเวชระเบียน</li> <li>ทุกรายการ</li> <li>เฉพาะรายการที่สั่ง</li> <li>เฉพาะรายการที่สั่งเพิ่ม</li> </ul> | พิมพ์ไบสั่งยา<br>พิมพ์เอกสารอื่นๆ | พิมพ์ Stickeren (ทั<br>พิมพ์แล้ว 0 ครั้ง<br>รับยาที่ | ท้องจ่ายยา)<br>▼<br>▼                 | 🗐 แผนการรักษา<br>🥥 ตกลง<br>🔀 ปิด                  |  |  |

- สถานะ ส่งต่อผู้ป่วย ให้เลือกกลับบ้าน
- ตัวเลือกการพิมพ์ ให้เลือก พิมพ์ Sticker ยา (ห้องจ่ายยา)

จัดทำโดย งานสารสนเทศ ฝ่ายบริหาร โรงพยาบาลปากพะยูน จังหวัดพัทลุง โทรศัพท์ 074-699023 ต่อ 133 เว็บไซต์ http://pakphayunhospital.net อิเมล์ <u>pakphayun.moph@gmail.com</u>